名古屋女子大学学術情報センター

最終更新日 2021 年 8 月 2 日

学外からのデータベース・電子ジャーナルの利用手順

 学術情報センターWebサイトよりマイライブラリにログインします。
ログイン時のユーザ名とパスワードは、学内パソコン利用時と同一です。
ログインフォームは<u>学術情報センターWebサイトトップページ</u>、または<u>図書館資料を</u> 探すページのトップにあります。

単株からのデータペース)

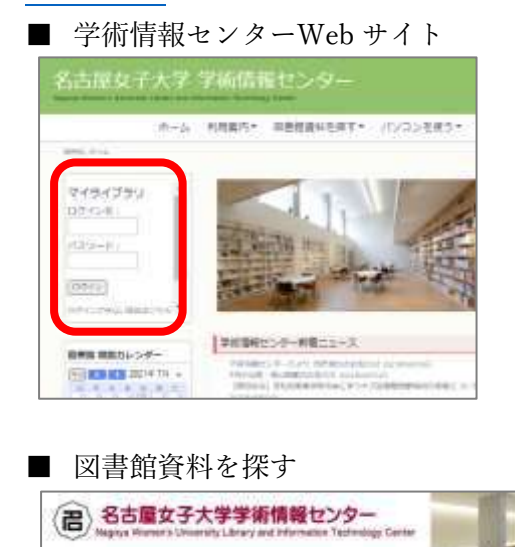

APJUNE HOME

| LIMEDIO                                   | 8            | =   |
|-------------------------------------------|--------------|-----|
| 6242                                      | hy-1982 Park |     |
| 建华标准                                      | LIMEDIO      | & ≡ |
| 建文表菜                                      | 学術連接センターHP   |     |
|                                           | 商料を完立        |     |
| Discovery Service (3<br>2019年6日2日 - 第2世後年 | テーマが会様す      |     |
|                                           | 7-91-2       |     |
|                                           | UNDER        |     |
|                                           | カデゴリ機能       |     |
|                                           | 加密地震         |     |
|                                           | 7:07-0       |     |
|                                           | 0240         |     |
|                                           | Engkets      |     |

■ 図書館資料を探す(スマートフォン表示)

 マイライブラリのトップページより、 「学外からのデータベース利用」「学 外からの電子ジャーナル利用」の利 用したい方をクリックしてください。 一覧から利用したいデータベースま たは電子ジャーナルを選んで利用で きます。

200 m.m.

建文装集

 利用が終わったら、データベースは 必ず"ログアウト"をして閉じてくだ さい。同様に、マイライブラリも"ロ グアウト"をしてから画面を閉じて ください。

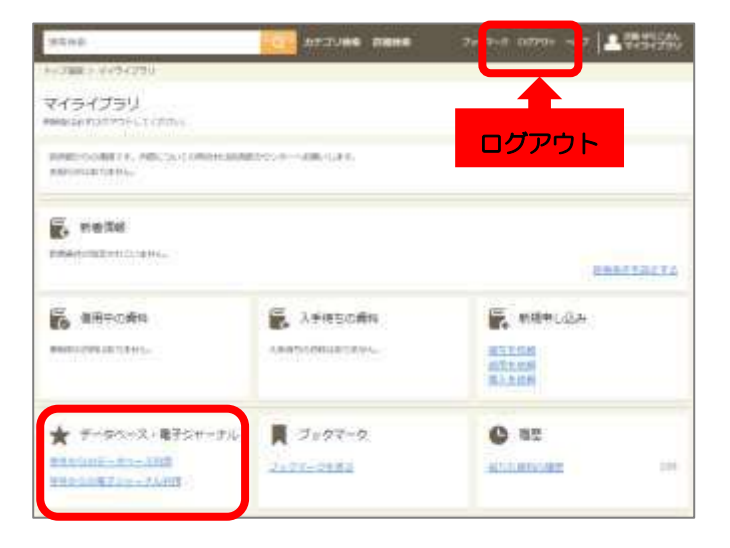